# My Care Bridge Education User Guide Version 1

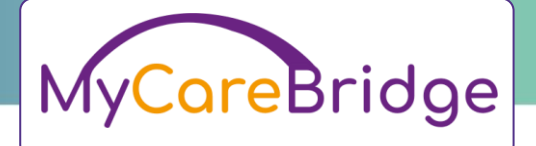

provide.mycarebridge@nhs.net to me •

TRAINING MANUAL:

9:14 PM (43 minutes ago) 🔥 😳 🕤 🚦

#### Dear Test School,

This email is to inform you that your educational setting account has been added to MyCareBridge – a digital platform to manage referrals on to our ASD and ADHD assessment pathway for the child/young person.

These referrals are managed on the MyCareBridge online portal, where parents, schools and other professionals who are involved with the child/young person can submit supporting information about the child/young person and their needs. This information will allow our clinical team to make a decision on the best pathway for the child/young person.

This message is to give you access details for the MyCareBridge portal, as we need you to submit additional information to progress this referral.

Click the button below to activate your account:

#### Activate Account

#### This link is valid for 7 days only.

If you already have an account on MyCareBridge platform, you can login to your portal by using the link below:

#### Login Here

Please be aware that if we do not receive this information within 3 weeks (during school term time), the referral will not be progressed further. If you are unable to access or complete the questionnaire online, please contact the children & young people's community health services team at Provide Digital on 999999999 or <u>ellie williams 19@nhs.net</u> as soon as possible.

Many Thanks

MyCareBridge Platform

### Activating your account

You will receive an email from the MyCareBridge (MCB) admin with instructions to create your account.

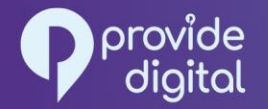

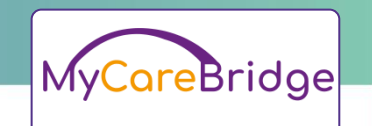

| Set New Passw            | ord                                                               |
|--------------------------|-------------------------------------------------------------------|
| Email                    |                                                                   |
| armanquddusnhs@gmail.com | Password must contain Minimum 8 character At least one uncorrect  |
| Password                 | At least one lowercas     At least one special cl                 |
|                          | At least one number     Password and Confirm     must be the same |
| Confirm Password         |                                                                   |
| Enter Confirm Password   |                                                                   |

### **Registering your account**

Create a secure password for your account.

providedigital.com

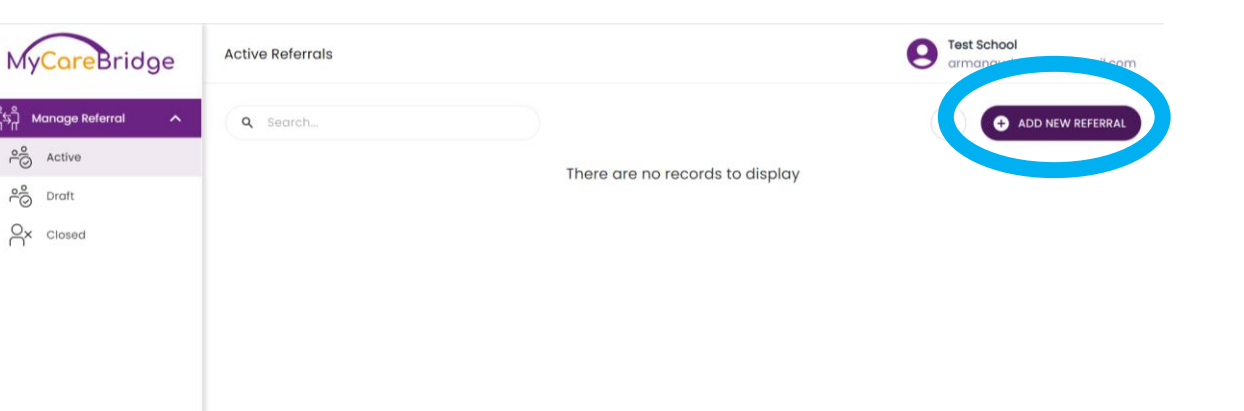

#### Landing page/Active Referrals

Once you've created your account, you will be directed to this page. You may or may not see any active referrals displayed here initially.

Referrals can be added to your portal either by the MCB admin team (if a child/young person's referral has been generated by another professional, for example a GP) or by you.

If another professional has made a referral for a child/young person who attends your education setting, it will be visible in your portal and ready for you to complete the education report (see page 5).

If a referral hasn't been created for the child/young person, you can start the referral process by clicking the 'ADD NEW REFERRAL' button (Blue Circle).

CareBridge

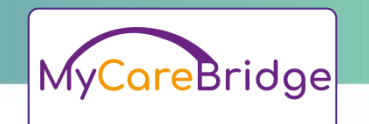

|                              |                     |                                 | 1                                | SAMPLE TEMPLATE DOWNLOAD                                                                                                    |                                                                                                    |                                                                                                    |                                                                                                    |
|------------------------------|---------------------|---------------------------------|----------------------------------|----------------------------------------------------------------------------------------------------|----------------------------------------------------------------------------------------------------|----------------------------------------------------------------------------------------------------|----------------------------------------------------------------------------------------------------|
| tive                         | Referre     Total C | er Detail<br>Question 1 of 6    |                                  | This service provides a multi-disciple that could be indicative of Autism and                                                                                                    | inary assessment to Children and Yo<br>nd/or ADHD. Referrals to this pathway                                                       | oung People exhibiting a develo<br>can be made from health or e                                     | opmental delay or disorder of funct<br>ducational professionals.                                             |
| JR.                          |                     |                                 |                                  | Please read before initiating referral                                                                                                    |                                                                                                    |                                                                                                    |                                                                                                    |
| ised                         | Conse     Total C   | int<br>Question 7 of 9          |                                  | <ul> <li>In line with NICE guidelines, we won<br/>a regression in language or social<br/>Health Visiting service in the first in<br/>these services if they escalate concerning</li> </ul> | aid not usually accept referrals for cl<br>skills. Please refer, or advise the fam<br>stance to ensure that early support<br>erns. | hildren under 3 years of age for<br>hily to access, the speech and<br>is provided. We will be happy | an Autism assessment unless ther<br>language therapy service and/or<br>to consider a re-referral directly fr |
|                              | Referre     Total C | al Reason<br>Question 10 of 11  |                                  | <ul> <li>We do not diagnose ADHD in childs<br/>behavioural support in the first inst<br/>escalate concerns.</li> </ul>                                                                     | ren below 6 years of age. Please refe<br>ance. We will be happy to consider                                                        | r to the Public Health Nursing se<br>a re-referral directly from the                                | ervice for a developmental screen a<br>Health Visitor or School Nurse if th                                  |
|                              | OP Det     Total C  | tails<br>Susction 12 of 13      |                                  |                                                                                                    |                                                                                                    |                                                                                                    |                                                                                                    |
|                              |                     |                                 |                                  |                                                                                                    |                                                                                                    |                                                                                                    | Ouestion 1 of                                                                                                |
|                              | child/              | Young Person Details            |                                  | Q.1 Referrer's Name? *                                                                                                    |                                                                                                    |                                                                                                    |                                                                                                    |
|                              |                     | Question 14 of 34               |                                  | Enter Referrer's Name                                                                                                    |                                                                                                    |                                                                                                    |                                                                                                    |
|                              | Enform              | umring Potolio                  |                                  |                                                                                                    |                                                                                                    |                                                                                                    |                                                                                                    |
|                              |                     | Question 35 of 37               |                                  |                                                                                                    |                                                                                                    |                                                                                                    |                                                                                                    |
|                              |                     |                                 |                                  | Q.2 Job Title / Relationship to the Ch                                                                                                    | lld or Young Person? *                                                                                                    |                                                                                                    | Question 2 of                                                                                                |
|                              | Parent              | t/Carer's Details               |                                  | Enter Job Title/Relationship to t                                                                                                    | -<br>he Child or Young Person                                                                                                    |                                                                                                    |                                                                                                    |
|                              |                     |                                 |                                  |                                                                                                    | no onno ur ruung resourt                                                                                                    |                                                                                                    |                                                                                                    |
|                              | Addito              | onal Parent/Carer's Details     |                                  |                                                                                                    |                                                                                                    |                                                                                                    |                                                                                                    |
|                              | Total C             | Question 45 of 46               |                                  | 0.3 Referrer's Telephone2                                                                                                    |                                                                                                    |                                                                                                    | Question 3 of                                                                                                |
|                              |                     |                                 |                                  | Q.3 keterrer's telephone? *                                                                                                    |                                                                                                    |                                                                                                    |                                                                                                    |
|                              |                     | rt so Far<br>Duestion 47 of 48  |                                  | Enter Referrer's Telephone                                                                                                    |                                                                                                    |                                                                                                    |                                                                                                    |
|                              |                     |                                 |                                  | Ļ                                                                                                    |                                                                                                    |                                                                                                    |                                                                                                    |
|                              |                     |                                 |                                  | Ļ                                                                                                    |                                                                                                    |                                                                                                    |                                                                                                    |
| ctive                        |                     | Referral ID                     | Referral Date/Time               | Patient Name                                                                                                    | Patient Age                                                                                                    | NHS Number                                                                                          | Source A                                                                                                    |
| ctive                        | #                   | Referral ID                     | Referral Date/Time               | Patient Name<br>TEST TEST                                                                                                    | Patient Age<br>7                                                                                                    | NHS Number<br>000 000 0000                                                                          | Source A<br>Education                                                                                        |
| ctive<br>raft<br>losed       | #<br>01             | Referral ID                     | Referral Date/Time               | Patient Name<br>TEST TEST                                                                                                    | Potient Age<br>7                                                                                                    | NHS Number                                                                                          | Source A<br>Education                                                                                        |
| tive<br>off                  | #<br>01             | Referral ID                     | Referral Date/Time               | Patient Name<br>TEST TEST                                                                                                    | Patient Age<br>7                                                                                                    | NHS Number                                                                                          | Source A<br>Education                                                                                        |
| otte                         | #<br>01             | Referrol ID                     | Referral Date/Time               | Patient Name<br>TEST TEST                                                                                                    | Potient Age<br>7                                                                                                    | NHS Number                                                                                          | Source A<br>Education                                                                                        |
| artive<br>rant<br>loosed     | #<br>01             | Referrol ID                     | Referral Date/Time               | Patient Name<br>TEST TEST                                                                                                    | Potient Age<br>7                                                                                                    | NHS Number                                                                                          | Source A<br>Education                                                                                        |
| ctive<br>wat                 | #<br>01             | Referrol ID                     | Referral Date/Time 16/10/2024    | Patient Name<br>TEST TEST                                                                                                    | Potient Age<br>7                                                                                                    | NHS Number                                                                                          | Source A<br>Education                                                                                        |
| ctive<br>wat                 | #<br>01             | Referrol ID                     | Referral Date/Time               | Patient Name<br>TEST TEST                                                                                                    | Potient Age<br>7                                                                                                    | NHS Number                                                                                          | Source A<br>Education                                                                                        |
| ctive<br>work<br>losed       | <b>#</b><br>01      | Referrol ID                     | Referral Date/Time               | Patient Name<br>TEST TEST                                                                                                    | Potient Age<br>7                                                                                                    | NHS Number                                                                                          | Source A<br>Education                                                                                        |
| ctive<br>raft<br>Josed       | <b>#</b><br>01      | Referat ID                      | Beferral Dote/Time               | Patient Name<br>TEST TEST                                                                                                    | Potient Age<br>7                                                                                                    | NHS Number                                                                                          | Source A<br>Education                                                                                        |
| octive<br>rant<br>losed      | #<br>01             | Referral ID                     | Referral Dote/Time               | Patient Name<br>TEST TEST                                                                                                    | Potient Age<br>7                                                                                                    | NHS Number                                                                                          | Source A<br>Education                                                                                        |
| Sensory<br>Total Question 33 | #<br>01             | Referral ID<br>Q.73 Dr<br>18/10 | Referral Date/Time<br>16/10/2024 | Patient Name                                                                                                    | Patient Age<br>7                                                                                                    | NHS Number                                                                                          | Source A<br>Education                                                                                        |
| Sensory<br>Total Question 33 | at of 39            | Referral ID<br>Q73 Dr<br>16/11  | Referral Date/Time<br>16/0/2024  | Patient Name<br>TEST TEST                                                                                                    | Potient Age<br>7                                                                                                    | NHS Number                                                                                          | Source A<br>Education                                                                                        |

### **Creating a New Referral**

Please answer all questions as displayed.

While completing the referral, you can save your progress and return to it later by clicking the 'SAVE & DRAFT' button (blue circle). To access the saved referral, go to the 'Draft' tab (pink circle) and click the 'Action' button (orange circle) to continue.

Once you've finished, click the 'SUBMIT' button (green circle) to complete the referral.

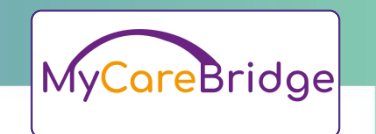

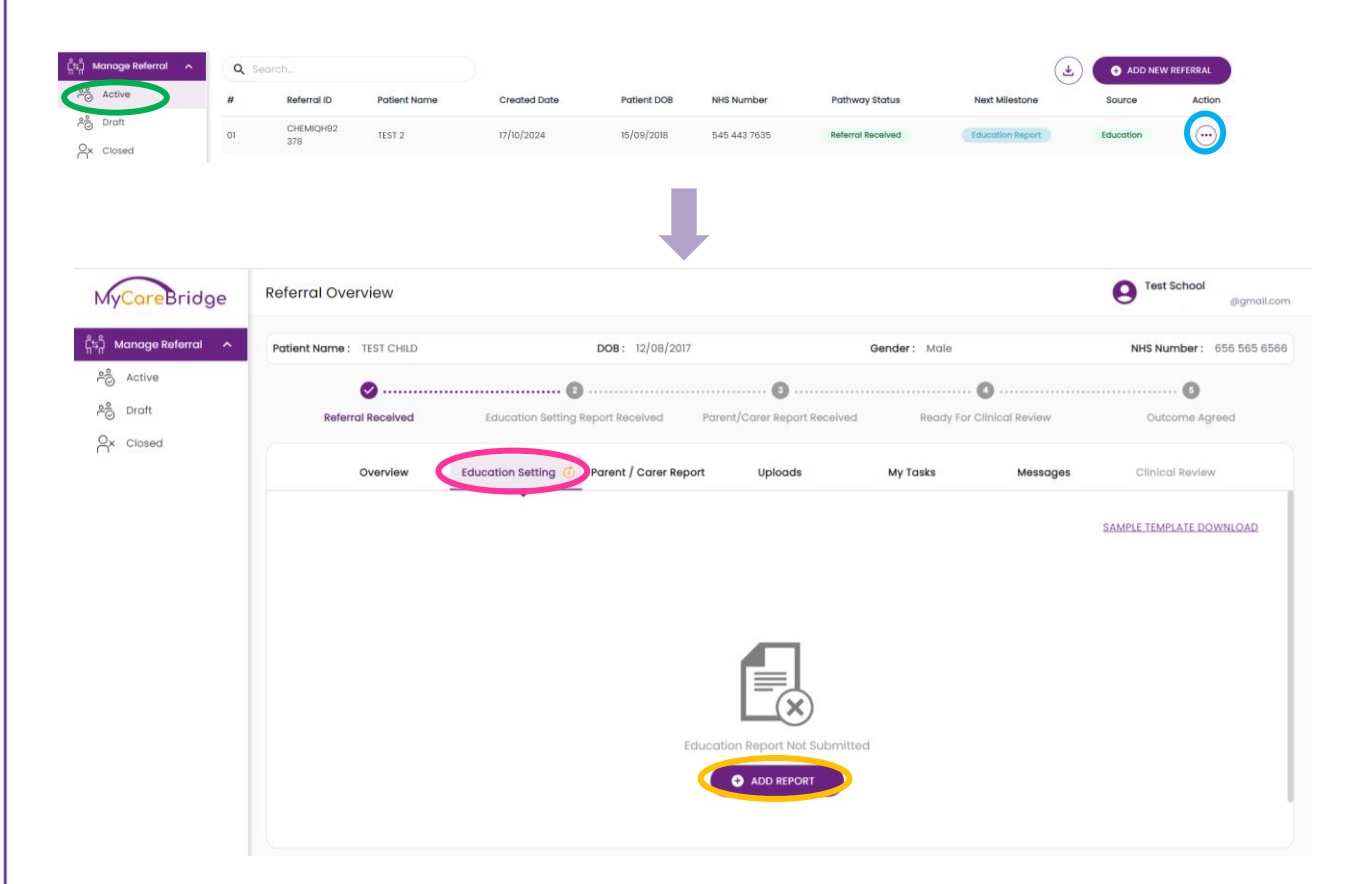

### **Education Report**

To proceed with this referral, you must complete the education report. Once the initial referral has been created, either by the MCB admin or yourself, it will appear in the 'Active' tab (green circle). To access the referral, click the 'Action' button (blue circle).

Next, go to the 'Education Setting' tab (pink circle) and click the 'ADD REPORT' button (orange circle) to fill in the education report.

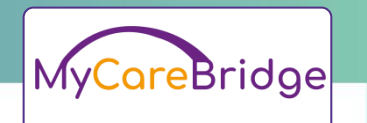

| Manage Referral 🧄 🔨     | Patient Name : TEST CHILD    | DOB: 12/08/2017                           | Gender: Male                      | NHS Number : 656 565 656  |
|-------------------------|------------------------------|-------------------------------------------|-----------------------------------|---------------------------|
| Active                  | Ø                            |                                           |                                   | 00                        |
| 💍 Draft                 | Referral Received            | Education Setting Report Received Pare    | nt/Carer Report Received Ready fo | MDT Review Outcome Agreed |
| 2x Closed               | Overview                     | Education Setting O Parent / Carer Report | Uploads My Tasks                  | Messages Clinical Review  |
|                         |                              |                                           |                                   | SAMPLE TEMPLATE DOWNLOAD  |
|                         |                              |                                           |                                   | DOWNLOAD PDF              |
|                         | 1. Personal Detail           |                                           |                                   | *                         |
|                         | 2. Communication             |                                           |                                   | ~                         |
|                         | 3. Social Interaction        |                                           |                                   | *                         |
|                         | 4, Creativity Imagination    |                                           |                                   | ~                         |
|                         | 5. Behaviour                 |                                           |                                   | ~                         |
|                         | 6. Sensory                   |                                           |                                   | Ý                         |
|                         | 7. Attention Activity Levels |                                           |                                   | *                         |
|                         |                              |                                           |                                   |                           |
|                         |                              |                                           |                                   |                           |
| ကို Manage Referral 🧄 🔨 | Patient Name : TEST CHILD    | DOB: 12/08/2017                           | Gender: Male                      | NHS Number: 656 565 6566  |

|        | Future Harris . That Crites |                                      | 000. 12/00/2017       |                                  | ounder. Male    |                         | HIS HUILDER . 000 000 0               |
|--------|-----------------------------|--------------------------------------|-----------------------|----------------------------------|-----------------|-------------------------|---------------------------------------|
| Active | <b>o</b>                    | 🥝                                    |                       |                                  | 🥝               |                         |                                       |
| Draft  | Referral Received           | Education Setting Report<br>Received | t Parent/Carer Report | Received                         | Task (0/1) Roc  | idy For Clinical Review | Outcome Agreed                        |
|        | Overview                    | Education Setting 🥥                  | Parent / Carer Report | Uploads                          | My Tasks        | Messages                | Clinical Review                       |
|        | # Task Id                   | Assigned By                          | Assign Date           | Assign to                        | Completion Date | Task Status             | Action                                |
|        | 01 1117                     | Arman Qualdus<br>Client Admin        | 16/10/2024            | Test School<br>Education Setting |                 | Pending                 | · · · · · · · · · · · · · · · · · · · |
|        |                             |                                      |                       |                                  | Messag          | es Clin                 | ical Review                           |
|        |                             |                                      |                       |                                  | 1               | ask Status              | Action                                |
|        |                             |                                      |                       |                                  | Pe v            | iew                     | $\bigcirc$                            |
|        |                             |                                      |                       |                                  | N               | lark as Complete        |                                       |

#### **Referral Overview**

Once you have completed the education report. You will be able to view your answers on the "Education Setting" tab. If you made a mistake in the report, please contact the MCB admin who will be able to edit the report.

You have the option to download both a template report (green circle) or the report (blue circle) you completed.

You may receive a task from the MCB admin. You will be notified via email and you can see this on the "My Tasks" tab (orange circle). To view the task, click on the "Action" button (pink circle) to view their message. Once done click on the action button and select "Mark as Complete". The status will change from "Pending" to "Done".

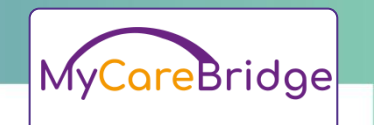

| Clos | sed Referral         | ls                                                                  |                                                                                                    |                                                                                                    |                                                                                                    |                                                                                                    |                                                                                                    | 9                                                                                                    | Fest School                                                                                                    | :@gmail.com                                                                                                    |  |
|------|----------------------|---------------------------------------------------------------------|----------------------------------------------------------------------------------------------------|----------------------------------------------------------------------------------------------------|----------------------------------------------------------------------------------------------------|----------------------------------------------------------------------------------------------------|----------------------------------------------------------------------------------------------------|----------------------------------------------------------------------------------------------------|----------------------------------------------------------------------------------------------------|----------------------------------------------------------------------------------------------------|--|
| ٩    | Search               |                                                                     |                                                                                                    |                                                                                                    |                                                                                                    |                                                                                                    |                                                                                                    |                                                                                                    |                                                                                                    | (¥)                                                                                                    |  |
| #    | Referral ID          | Patient Name                                                        | Created Date                                                                                                    | Patient DOB                                                                                                    | NHS Number                                                                                                    | Pathway Status                                                                                                    | Next Milestone                                                                                                    | Outcome                                                                                                    | Source                                                                                                    | Action                                                                                                    |  |
| 01   | CHEU6C4Y             | TEST CHILD                                                          | 16/10/2024                                                                                                    | 12/08/2017                                                                                                    | 656 565 6566                                                                                                    | Referral Closed                                                                                                    | -                                                                                                    | Accepted                                                                                                    | Education                                                                                                    | $\bigcirc$                                                                                                    |  |
|      | QDBJ                 | 1201 Office                                                         | 10/10/2021                                                                                                    | 12/00/2017                                                                                                    |                                                                                                    |                                                                                                    |                                                                                                    |                                                                                                    |                                                                                                    | $\bigcirc$                                                                                                    |  |
|      | Clos<br>Q<br>#<br>01 | Closed Referral<br>Q Search<br># Referral ID<br>01 CHEU6C4Y<br>QDBJ | Closed Referrals           Q         Search           #         Referral ID         Patient Name           01         CHEU6C4Y<br>QDBJ         TEST CHILD | Closed Referrals           Colored Referral ID         Patient Name         Created Date           #         Referral ID         Patient Name         Created Date           01         CHEU8C4Y<br>QDBJ         TEST CHILD         16/10/2024 | Closed Referrals           Colored Referrals           Referral ID         Patient Name         Created Date         Patient DOB           01         CHEUGC4Y<br>QDBJ         TEST CHILD         16/10/2024         12/08/2017 | Closed Referrals         Q       Search         #       Referral ID       Patient Name       Created Date       Patient DOB       NHS Number         01       CHEU6C4Y<br>QDBJ       TEST CHILD       16/10/2024       12/08/2017       656 565 6566 | Closed Referrals         Q       Search         #       Referral ID       Patient Name       Created Date       Patient DOB       NHS Number       Pathway Status         01       CHEU6C4Y<br>QDBJ       TEST CHILD       16/10/2024       12/08/2017       656 565 6566       Referral Closed | Closed Referrals         Closed Referral ID       Patient Name       Created Date       Patient DOB       NHS Number       Pathway Status       Next Milestone         01       CHEU6C4Y<br>QDBJ       TEST CHILD       16/10/2024       12/08/2017       656 565 6566       Referral Closed       - | Closed Referrals         Cosed Referrals       Pathway Status       Next Milestone       Outcome         #       Referral ID       Patient Name       Created Date       Patient DOB       NHS Number       Pathway Status       Next Milestone       Outcome         01       CHEUGC4Y<br>QDBJ       TEST CHILD       16/10/2024       12/08/2017       656 565 6566       Referral Closed       -       Accepted | Closed Referrals       Test School         C       Search       **       Referral ID       Patient Name       Created Date       Patient DOB       NHS Number       Pathway Status       Next Milestone       Outcome       Source         01       CHEU6C4Y<br>QDBJ       TEST CHILD       16/10/2024       12/08/2017       656 565 6566       Referral Closed       -       Accepted       Education |  |

#### **Closed Referrals**

This section displays the overall outcome of each referral, indicating whether it has been accepted or rejected.